How to

## EASE RENTAL ONLINE ORDER

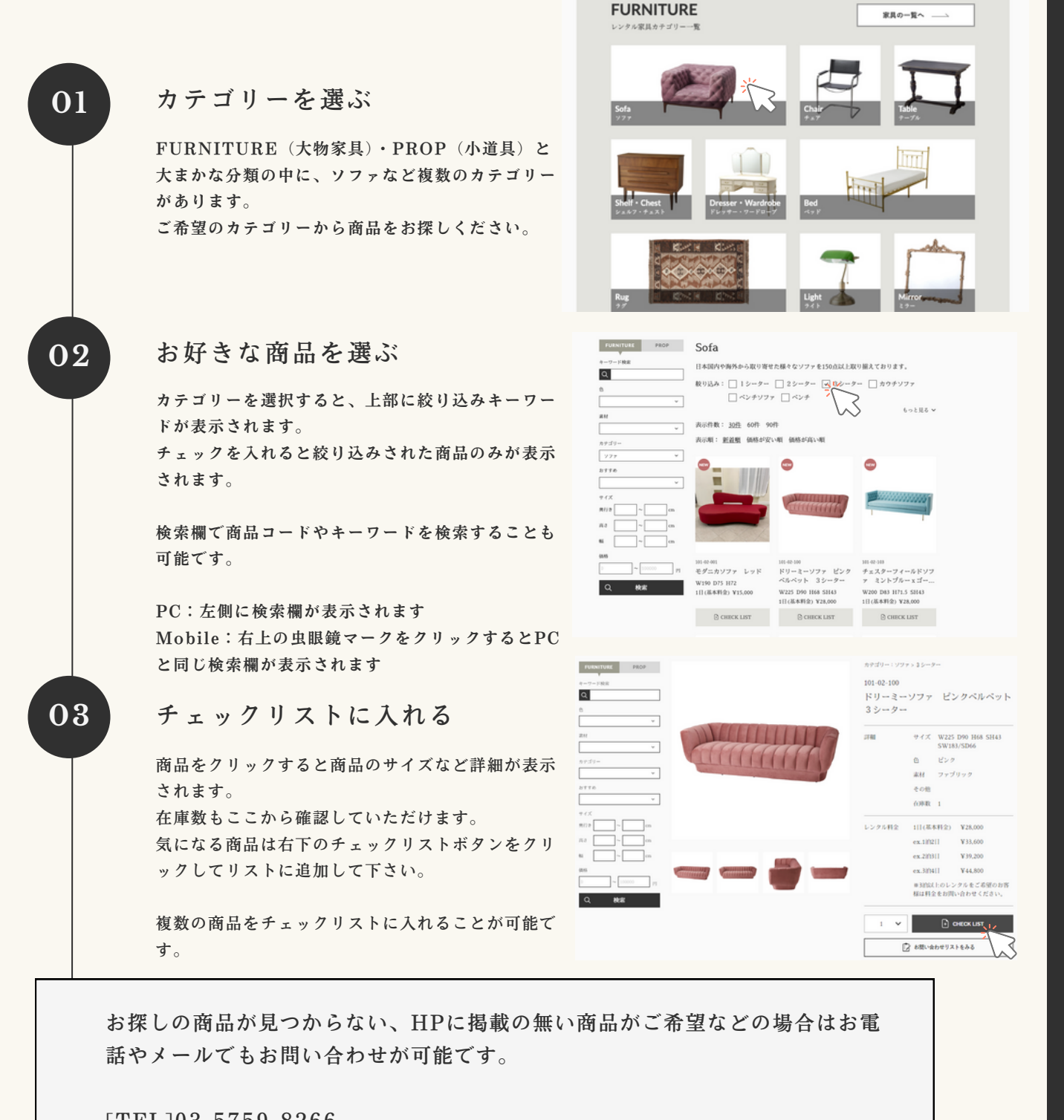

[TEL]03-5759-8266 [MAIL]<u>shop@iziz.co.jp</u>

お気軽にお問い合わせください。

How to

## EASE RENTAL ONLINE ORDER

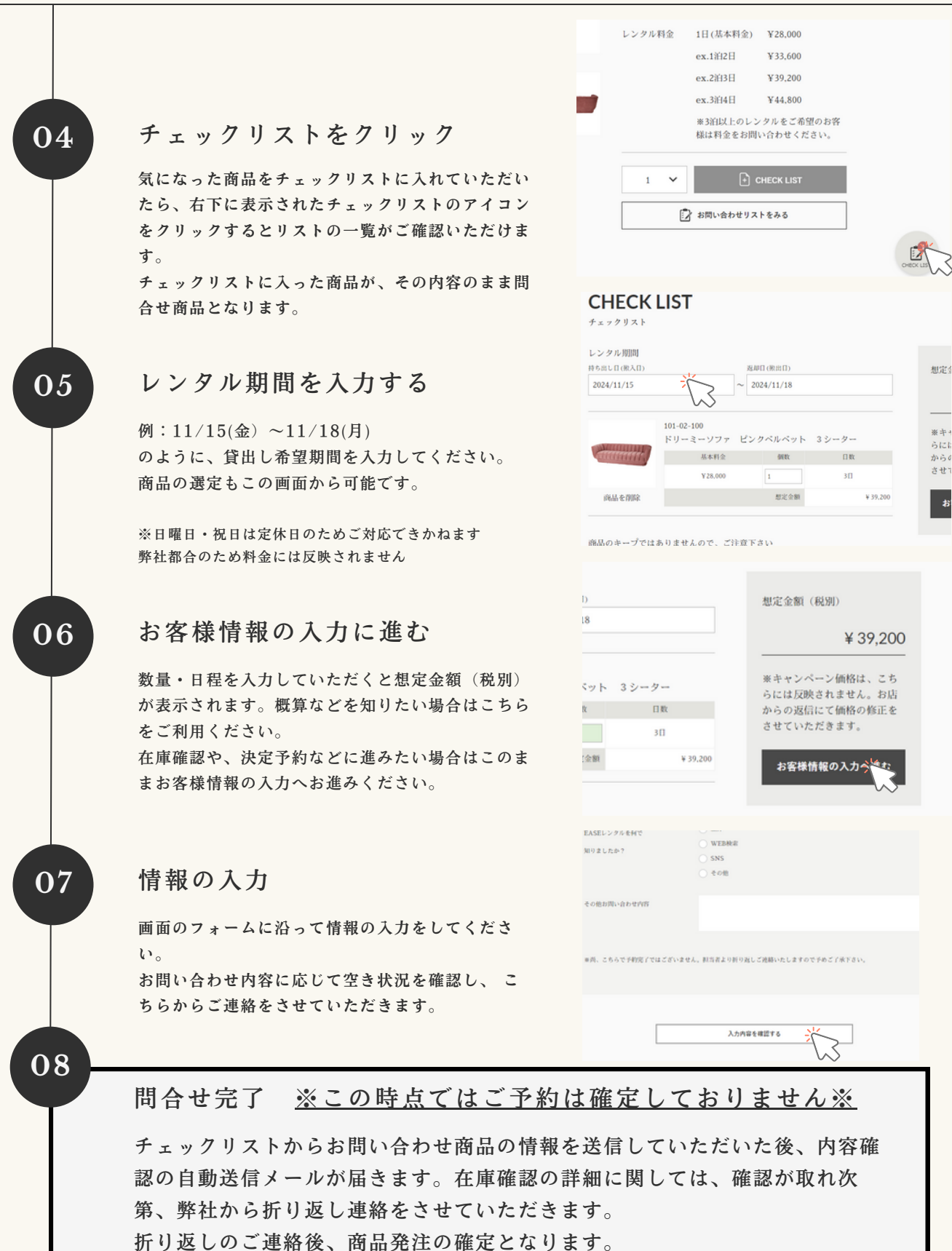

お間違えのないようお気をつけください。